| デジタルマルチメータ<br>DMG500は、ケースレー社の商標です。       キャ<br>ま対         水中できる機種 DMM6500<br>DMG500は、ケースレー社の商標です。       スキ<br>対応         プレージングレーンの一社の商標です。       ・データ川<br>指定さ<br>最大24<br>W32-DC<br>製品検<br>被測定         ジェークリー<br>指定さ<br>した25       ・データ川<br>指定さ<br>した26         パレージングレーンのの3332WUUUUUUUUUUUUUUUUUUUUUUUUUUUUUUUUU                                                                                                    | INER         品番           ヤナ<br>応         W32-DMM6500-R           W32-DMM6500-N         W32-DMM6500MPX-R           W32-DMM6500MPX-R         W32-DMM6500MPX-R           W32-DMM6500MPX-R         W32-DMM6500MPX-R           W32-DMM6500MPX-R         W32-DMM6500MPX-R           W32-DMM6500MPX-R         W32-DMM6500MPX-R           W32-DMM6500MPX-R         W32-DMM6500MPX-R           W32-DMM6500MPX-R         W32-DMM6500MPX-R           States         W32-DMM6500MPX-R           W32-DMM6500MPX-N         USA           States         W32-DMM6500MPX-N           W32-DMM6500MPX cls.pla         USA           States         W32-DMM6500MPX-N           W32-DMM6500MPX cls.pla         USA           WM6500MPX cls.pla         W32-DMM6500MPX-N           WM6500MPX cls.pla         W32-DMM6500MPX-N           WM6500MPX cls.pla         W32-DMM6500MPX-N           WM6500MPX cls.pla         W32-DMM6500MPX-N           WM6500MPX cls.pla         W32-DMM6500MPX-N           WM6500MPX cls.pla         W32-DMM6500MPX-N           WM6500MPX cls.pla         W32-DMM6500MPX-N           WM6500MPX cls.pla         W32-DMM6500MPX-N           WM6500MPX cls.pla         W32-DMM6500MPX-N           WM6500MPX cls.pla | GP-IBボード         ラトックシステム製         NI製         ラトックシステム製         NI製         フデータをリアルタイ         ぬり込めます。         カード(10ch)を使用し         タをExcelシートに取         出す機能はサポー         のアドインとから本アドイート上に、この         開開、取込         データをリック         原間 本アドイートン         シをりック         原面 いろします。                                                                               | 価格<br>95,000円<br>280,000円<br>(ムにExcelシートに<br>して多チャンネルの<br>双込みます。<br>・トしておりません。  | 動作環境<br>Windows<br>7/8.1/10/11<br>(64bit版)<br>Excel2010/2013<br>Excel2016/2019<br>Excel2021<br>(32bit版 Only)                             |
|----------------------------------------------------------------------------------------------------|----------------------------------------------------------------------------------------------------|----------------------------------------------------------------------------------------------------|---------------------------------------------------------------------------------|----------------------------------------------------------------------------------------------------|
| 文中市できる機種 DMM6500         使用できる機種 DMM6500         DMM6500は、ケースレー社の商標です。         ごの加加         ごのついま、ケースレー社の商標です。         ごのいた。         ごのいた。         ジーン         第二日         ジーン         ジーン                                                                                                    | wy-       W32-DMM6500-R         W32-DMM6500-N         W32-DMM6500MPX-R         W32-DMM6500MPX-R         W32-DMM6500MPX-R         W32-DMM6500MPX-R         W32-DMM6500MPX-N         DM6500MPX-N         DM6500MPX-N         UM6500MPX-N         Extra balance         W32-DMM6500MPX-N         DM6500MPX-N         Extra balance         WM6500MPX c(t, n) MB, 2+v+r         Extra balance         WM6500MPX c(t, n) MB, 2+v+r         Extra balance         WM6500MPX c(t, n) MB, 2+v-r         Extra balance         WM6500MPX c(t, n) MB, 2+v-r         Extra balance         WM6500MPX c(t, n) MB, 2+v-r         WM6500MPX c(t, n) MB, 2+v-r         WM6500MPX c(t, n) MB, 2+v-r         WM6500MPX c(t, n) MB, 2+v-r         WM6500MPX c(t, n) MB, 2+v-r         WM6500MPX c(t, n) MB, 2+v-r         WM6500MPX c(t, n) MB, 2+v-r         WM6500MPX c(t, n) MB, 2+v-r         WM6500MPX c(t, n) MB, 2+v-r         WM6500MPX c(t, n) MB, 2+v-r         WM6500MPX c(t, n) MB, 2+v-r         WM6500MPX c(t, n) MB, 2+v-r         WM6500MPX c(t, n) MB, 2+v-r         WM6500MPX c(t, n) MB, 2+v-r         WM65                                                                                                    | ラトックシステム製         NI製         ラトックシステム製         NI製         ウデータをリアルタイ         など、クランステム製         NI製         ウデータをリアルタイ         なり込めます。         カード(10ch)を使用し         タをExcelシートに取         出す機能はサポー         アドインと<br>からみアドイート上に、この         間間隔、取込         ボタンをりリック         ごごご         ごごご         ごごご         ごご         ごご         ごご         ごご         ごご | 95,000円<br>280,000円<br>(ムにExcelシートに<br>して多チャンネルの<br>双込みます。<br>トしておりません。         | Windows<br>7/8.1/10/11<br>(64bit版)<br>Excel2010/2013<br>Excel2016/2019<br>Excel2021<br>(32bit版 Only)<br>で取込みます。<br>測定が可能です。              |
| 使用できる機種 DMM6500       スキ 対応         DMM6500は、ケースレー社の商標です。       アークリ<br>指定さ<br>最大20<br>W32-D<br>・製品検<br>被測定         ・データリ<br>指定さ<br>最大20<br>W32-D<br>・製品検<br>被測定         ・ジータリ<br>指定さ<br>したいです。         ・ジータリ<br>指定さ<br>したいです。         ・ジータリ<br>指定さ<br>したいです。         ・ジータリ<br>指定さ<br>したいです。         ・ジータリ<br>指定さ<br>したいの<br>・シークリ<br>指定さ<br>したいの<br>・シークリ<br>指定さ<br>したいの<br>・シークリ<br>指定さ<br>したいの<br>・シークリ<br>になる<br>・<br>ジークリ<br>「していの<br>・<br>ジークリ<br>「ないの<br>・<br>ジークリ<br>「していの<br>・<br>ジークリ<br>「していの<br>・<br>ジークリ<br>「<br>「していの<br>・<br>ジークリ<br>「していの<br>・<br>ジークリ<br>「<br>「していの<br>・<br>ジークリ<br>「<br>「していの<br>・<br>ジークリ<br>「<br>「していの<br>・<br>ジークリ<br>「<br>「していの<br>・<br>「」<br>「していの<br>・<br>「」<br>「していの<br>・<br>「」<br>「していの<br>「<br>「」<br>「していの<br>「<br>「」<br>「していの<br>「<br>「」<br>「」<br>「<br>「」<br>「」<br>「」<br>「」<br>「」<br>「」<br>「」<br>「」<br>「」<br>「」 | 応<br>W32-DMM6500MPX-R<br>W32-DMM6500MPX-R<br>W32-DMM6500MPX-N<br>U32-DMM6500MPX-N<br>ロガーとしての活用<br>たれた時間間隔で指定された個数の<br>00,000回までのデータが連続して見<br>00,000回までのデータが連続して見<br>00,000目までのデータが連続して見<br>00,000目までのデータが連続して見<br>00,000目までのデータが連続して見<br>00,000目までのデータが連続して見<br>00,000目までのデータが連続して見<br>00,000目までのデータを取り<br>とないる、個々のデー                                                                                      | NI製<br>ラトックシステム製<br>NI製<br>のデータをリアルタイ<br>なり込めます。<br>カード(10ch)を使用し<br>タをExcelシートに取<br>出す機能はサポー<br>のアドインと<br>から本アドイ<br>ート上に、この<br>間隔、取込<br>パダンをりリック<br>を開始します。                                                                                                    | <b>33,000円</b><br>280,000円<br>(ムにExcelシートに<br>して多チャンネルの<br>双込みます。<br>・トしておりません。 | (64bit版)<br>Excel2010/2013<br>Excel2016/2019<br>Excel2021<br>(32bit版 Only)                                                               |
| 使用できる機種 DMM6500       スキ 対応         DMM6500は、ケースレー社の商標です。       データ川指定さ最大20(1)33700000000000000000000000000000000000                                                                                                    | W32-DMM6500MPX-R       W32-DMM6500MPX-N       U32-DMM6500MPX-N       ロガーとしての活用       まれた時間間隔で指定された個数の       された時間間隔で指定された個数の       0000回までのデータが連続して見       0000回までのデータが連続して見       0000回までのデータが連続して見       0000回までのデータが連続して見       0000回までのデータが連続して見       0000回までのデータが連続して見       0000回までのデータが連続して見       0000回までのデータが連続して見       0000回までのデータが連続して見       0000回までのデータが連続して見       0000回までのデータが連続して見       0000回までのデータが連続して見       0000回までのデータが連続して見       0000回までのデータが連続して見       0000回までの方子の方用       2000日までのためたり       2000日までのためためたり       2000日までのためためためたり       2000日までのためためためためためためためためためためためた       2000日までのためためためためためためためためた       2000日までのためためためためためためためた       2000日までのためためためためためためためた       2000日までのためためためためた       2000日までのためためためた       2000日までのためためためた       2000日までのためためためた       2000日までのためためためた       2000日までのためためためた       2000日までのためためためためためた       2000日までのためためた       2000日までのためためた       2000日までのためためた       200日までのためためためた       200日までのためためた       200日までのためためた       200日までのためためた       200日までのためた       200日までのためた       200日までのためた       200日までのた                                                                                                    | ラトックシステム製<br>NI製 のデータをリアルタイ<br>なり込めます。<br>カード(10ch)を使用し<br>タをExcelシートに取<br>出す機能はサポー<br>のアドインと<br>から本アドイート上に、この<br>間間隔取込<br>パタンをクリック<br>を開始します。                                                                                                    | 280,000円<br>イムにExcelシートに<br>して多チャンネルの<br>双込みます。<br>トしておりません。                    | Excel2016/2013<br>Excel2021<br>(32bit版 Only)                                                                                             |
| スタートすると、ファングはシン・サンプリングの準備です。       ・データ<br>指定さ<br>最大24<br>W32-D<br>・製品検<br>被測定         ・ジータ       ・ジータ<br>指定さ<br>最大24<br>W32-D<br>・製品検<br>被測定         ・シータ       ・ジータ<br>指定さ<br>し、シンの<br>・製品検<br>被測定         ・シータ       ・ジータ<br>指定さ<br>し、シンの<br>・製品検<br>被測定         ・シータ       ・ジータ<br>指定さ<br>し、シンの<br>・シンの<br>・シンの<br>・シンの<br>・シンの<br>・シンの<br>・シンの<br>・シンの<br>・                                                                                                    | W32-DMM6500MPX-N<br>ロガーとしての活用<br>たた時間間隔で指定された個数の<br>00,000回までのデータが連続して見<br>DM6500MPXでは、内臓スキャナ<br>塗査への活用<br>を物を取り換えながら、個々のデー<br>定器本体のトレースデータを取り<br>本プログラムはExcelLの<br>して動作します。Excel上の<br>さを起動すると、Excelシー<br>クインドウが現われます。<br>アングラム:別定レンジ時間<br>回数等を設定し「START<br>するとデータの取り込みを<br>したうに、<br>、ます。                                                                                                    | NI製<br>Dデータをリアルタイ<br>なり込めます。<br>カード(10ch)を使用し<br>タをExcelシートに取<br>出す機能はサポー<br>つアドインと<br>から本アドイ<br>ート上に、この<br>間間隔、取込<br>に対タとをりりり<br>を開始します。                                                                                                    | イムにExcelシートに<br>して多チャンネルの<br>双込みます。<br>・トしておりません。                               | Excel2021<br>(32bit版 Only)<br>の<br>り<br>の<br>の<br>し<br>い<br>の<br>し<br>い<br>の<br>し<br>い<br>し<br>の<br>し<br>の<br>し<br>の<br>し<br>の<br>し<br>の |
| <ul> <li>読品を設計していたが、生ましたのです。</li> <li>たータ<br/>指定さ<br/>最大24<br/>い32-EC</li> <li>・ 読品を<br/>被測定</li> <li>・ 読品を<br/>被測定</li> <li>・ 読品を<br/>であります。必要なら日付<br/>時刻も付加することもがきま<br/>。</li> <li>たセンブル数のデータを<br/>取込みます。必要なら日付<br/>時刻も付加することもがきま<br/>。</li> <li>たロビングレビングレジングル数のデータを<br/>取込みます。必要なら日付<br/>時刻も付加することもがきます。</li> <li>たロビングレビングレジングレジングレジングレジングレジングレジングレジングレジングレジングレジ</li></ul>                                                                                                    | ロガーとしての活用<br>たれた時間間隔で指定された個数の<br>00,000回までのデータが連続して用<br>DMM6500MPXでは、内臓スキャナラ<br>を立つの活用<br>定物を取り換えながら、個々のデー<br>と器本体のトレースデータを取り<br>本プログラムはExcel上の<br>ンを起動すると、Excelシー<br>シインドウが現われます。<br>アングション、測定レンジ、時間<br>回数等を設定し「START<br>するとデータの取り込みを<br>いたように、<br>ます。                                                                                                    | Dデータをリアルタイ<br>取り込めます。<br>カード(10ch)を使用し<br>タをExcelシートに取<br>出す機能はサポー<br>Dアドインと<br>から本アドイ<br>ート上に、この<br>間隔、取込<br>同ポタンをかりック<br>と開始します。                                                                                                    | ſムにExcelシートに<br>して多チャンネルの<br>Ω込みます。<br>∙トしておりません。                               | - 取込みます。<br>測定が可能です。<br>,                                                                                                    |
| スタートすると、77ンクション・<br>測定レンジ・サンプリング速度を<br>設定した後、指定されたサン<br>フリッグ時間間隔で、指定さ<br>れたサンプル数のデータを<br>取込みます。必要なら日付<br>時刻も付加することもがきま<br>。         ア・・・・・・・・・・・・・・・・・・・・・・・・・・・・・・・・・・・・                                                                                                    |                                                                                                    | <ul> <li>シアドインと</li> <li>から本アドイン</li> <li>ト上に、この</li> <li>間隔、取込</li> <li>リボタンをかりック</li> <li>ご時始します。</li> </ul>                                                                                                    |                                                                                 |                                                                                                    |
| Excelシートに取込んだデータは、キーボードから入力したデータと同<br>Excelの機能を利用して、作図・編集・計算等を自由に行うことができ                                                                                                    |                                                                                                    |                                                                                                    |                                                                                 |                                                                                                    |
| また、事前にデータが取込まれる領域をExcelのグラフウィザードで記<br>ば、データ取込とグラフ化がリアルタイムに行えます。<br>※本アドインに自動グラフ作図機能はありませんので、Excelのグラフ<br>使用して作図してください。<br>注1) 本ソフトでサポートされていない設定<br>注2) 測定器のGP-IBコマンドをSCPIに設<br>測定器からデータの取得な問題にます                                                                                                    | <b>役定しておけ</b><br><b>フウィザードを</b><br>ご項目は、事前に手動にて測定器を認<br>定してください。(次頁参照)                                                                                                    | *200-6<br>##10<br>##10<br>設定しておいてください                                                                                                    | ( )°                                                                            |                                                                                                    |
| 例定部パラノークの取込を開始します。<br>「PAUSE」を先に押してから「START」を押す<br>とスポット測定モードになります。                                                                                                    | STEMHOUSE SUNRISE Inc.                                                                                                    | データの目<br>取込を再<br>スキャナ測                                                                                                    | 収込を一時中止します<br>開します。<br>別定ですスキャンが一え                                              | 。もっ一度クリックすると<br>巡してから停止します。                                                                                                    |
| 測定中は「赤色」、ポーズ中は「青色」、停止中は                                                                                                    | TART PAUSE STOP                                                                                                    | データの耳                                                                                                    | 取込を停止します。                                                                       |                                                                                                    |
| 測定ファンクションを設定します。<br>DCV, DCI, ACV, ACI, 2WΩ, 4WΩ<br>FEMP(TC), TEMP(RTD), TEMP(THER)<br>FREQ, PERIOD, CAPacitance, DIODE, CONT<br>から選択します。                                                                                                    | EITHLEY DMM6500 Ver1                                                                                                    | 「PAUSE」<br>みます。<br>します。<br>測定中、耳                                                                                                    | 中、有効となり、クリックマ<br>スポット測定モードでは<br>な込の残り回数を表示                                      | する毎にデータを取り〕<br>は、データの取込に使<br>します。                                                                                                    |
| 測定レンジをAUTO/MANUALで切換えます。<br>AUTOのチェックを外すとレンジ入力用テキスト<br>ボックスが現れますからレンジをキーボードか<br>ら入力します。厳密な値を入力する必要はあ                                                                                                    |                                                                                                    | 測定中、間<br>残り時間を<br>サンプリン                                                                                                    | 間欠時間が2秒以上のF<br>cカウントダウンします。<br>ケグレートを設定します                                      | 時、サンプリングまでの<br>す。                                                                                                    |
| りません。入力された値に一番近い1つ上の<br>レンジに設定されます。                                                                                                    | FRACE MOVING ▼ 10 ÷                                                                                                    | FAST=NF<br>MID=NPL<br>SLOW=N                                                                                                    | PLC 0.01<br>.C 1<br>PLC 10                                                      |                                                                                                    |
| トリガ方法を設定します。<br>「FREE RUN」は、測定中もFREE RUN状態を<br>保持します。                                                                                                    | irom PC ・ ・ ・ ・ ・ ・ ・ ・ ・ ・ ・ ・ ・ ・ ・ ・ ・ ・                                                                                                    | アベレーシ<br>す。                                                                                                    | ジング機能をONにし、                                                                     | その条件を設定しま                                                                                                    |
| From PC」は、測定時間毎にパソコンが測定<br>器にトリガを送信します。測定器はHOLD状態<br>こなります。                                                                                                    | ガード使用 RESET 18                                                                                                    |                                                                                                    | 体で設定したGP-IB                                                                     | アドレスと同じ値を認                                                                                                    |
| スキャナカードを使用して測定する場合に<br>チェックを付けます。<br>W32-DMM6500MPXの場合だけの機能です。                                                                                                    | □数 5 回 下時刻入力<br>「 経過時間入力」<br>分毎 こ次の列へ マスクロール<br>同 ミーク1 + セッロ・オカ時月ル □                                                                                                    | 測定器を<br>測定の時<br>また、開始                                                                                                    | 電源ON時の設定条付<br>間間隔を入力します。<br>から実際にサンプリン                                          | 件に戻します。<br>。<br>ングを開始するまで                                                                                                    |
| 測定のトリガディレイ時間を入力します。<br>通常は、空欄または「0」を入力します。                                                                                                    | ビュテージスノバビルを用にか時代<br>ロ外部測定器を使用する                                                                                                    | <ul><li>待ち時間?</li><li>ダブルクリ</li><li>・測定時間</li></ul>                                                                                                    | をヘハします。<br>ックして下記入力項日<br>間隔・測定開始ま                                               | 目を切り替えます。<br>ミでの待ち時間                                                                                                    |

ても同様の結果となります。 この「スポット測定モード」では、「経過時間」の欄には1,2,3...と「連続番号」が入力されます。 例えば、被測定物を取り換えながら、個々の被測定物の測定を行う場合に便利です。「スポット測定モード」を終了するためには、「STOP」ボタンをクリックします。

1/5

#### 相対値測定をONにします。

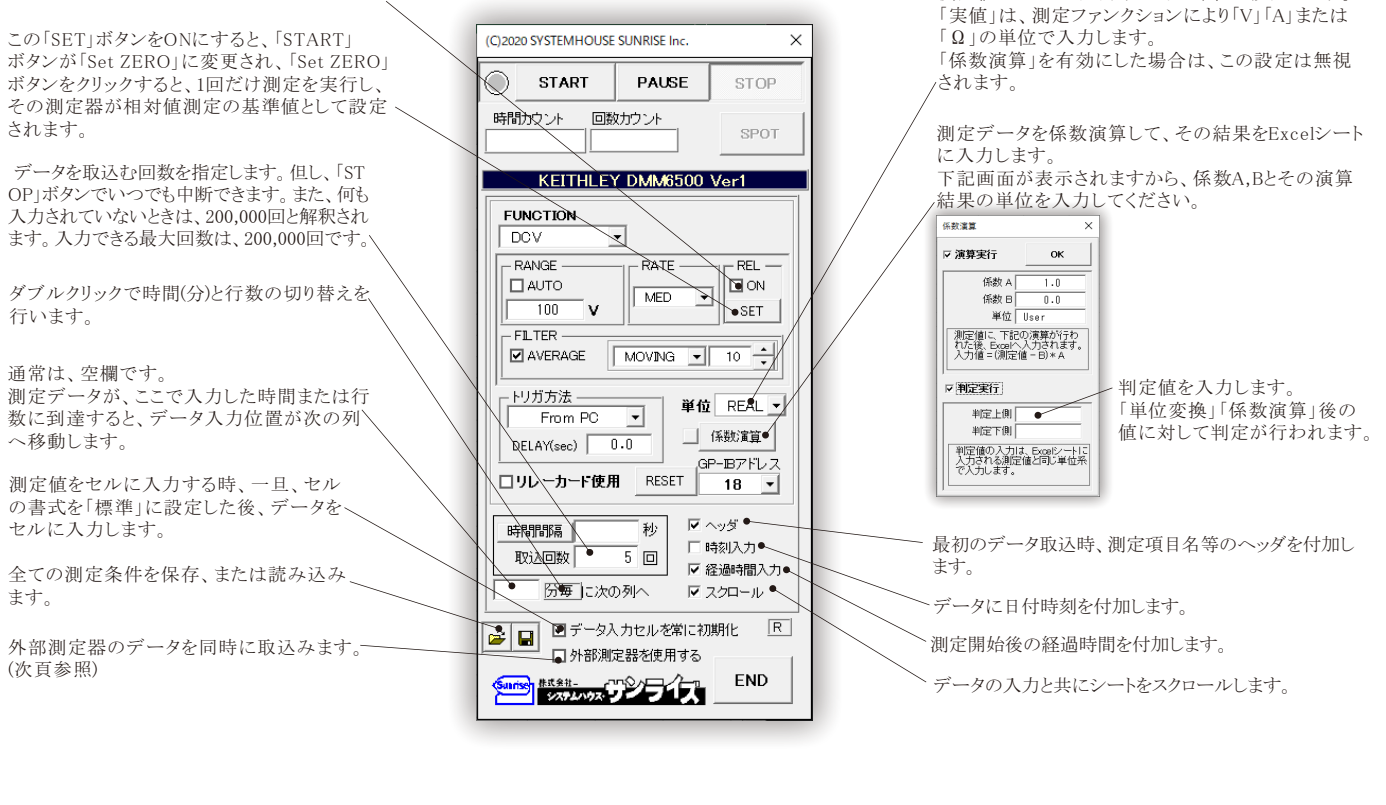

測定値をExcelへ入力する時の単位を設定します。

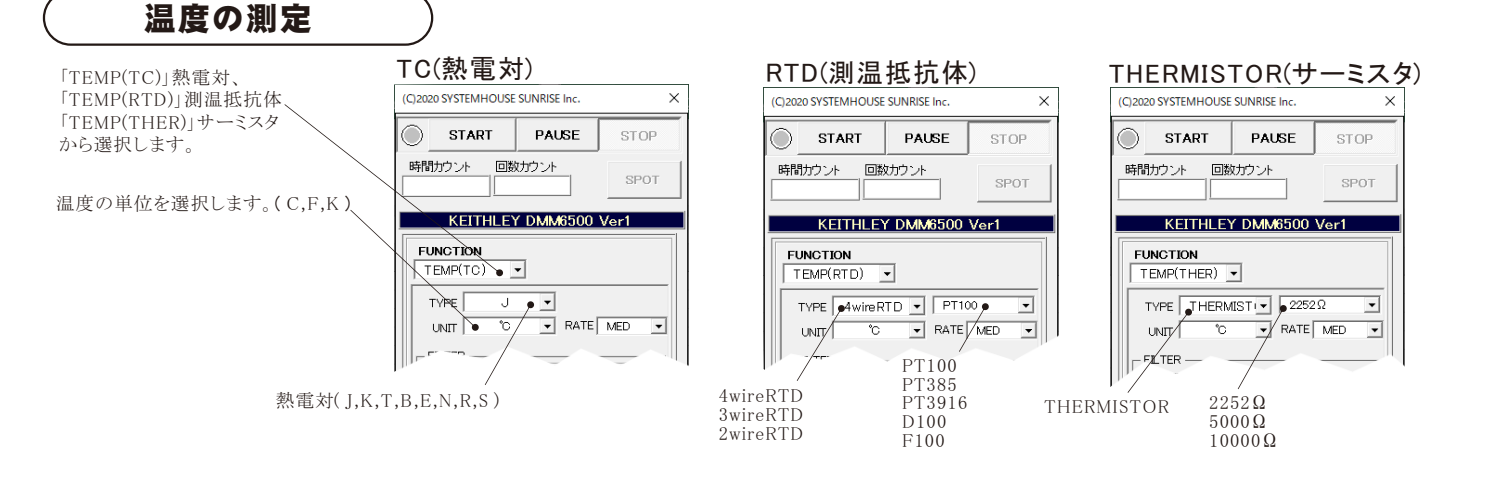

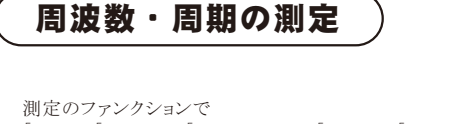

 $\bigcirc$ START PAUSE STOP [FREQ] [PERIOD] [CAPacitance] [DIODE] [CONT] . 時間カウント 回数カウント から選択します。 SPOT KEITHLEY DMM6500 Ver1 測定する電圧レンジを設定します。へ FUNCTION EREO. -- VOLT RANGE 5 v

2/5

(C)2020 SYSTEMHOUSE SUNRISE Inc

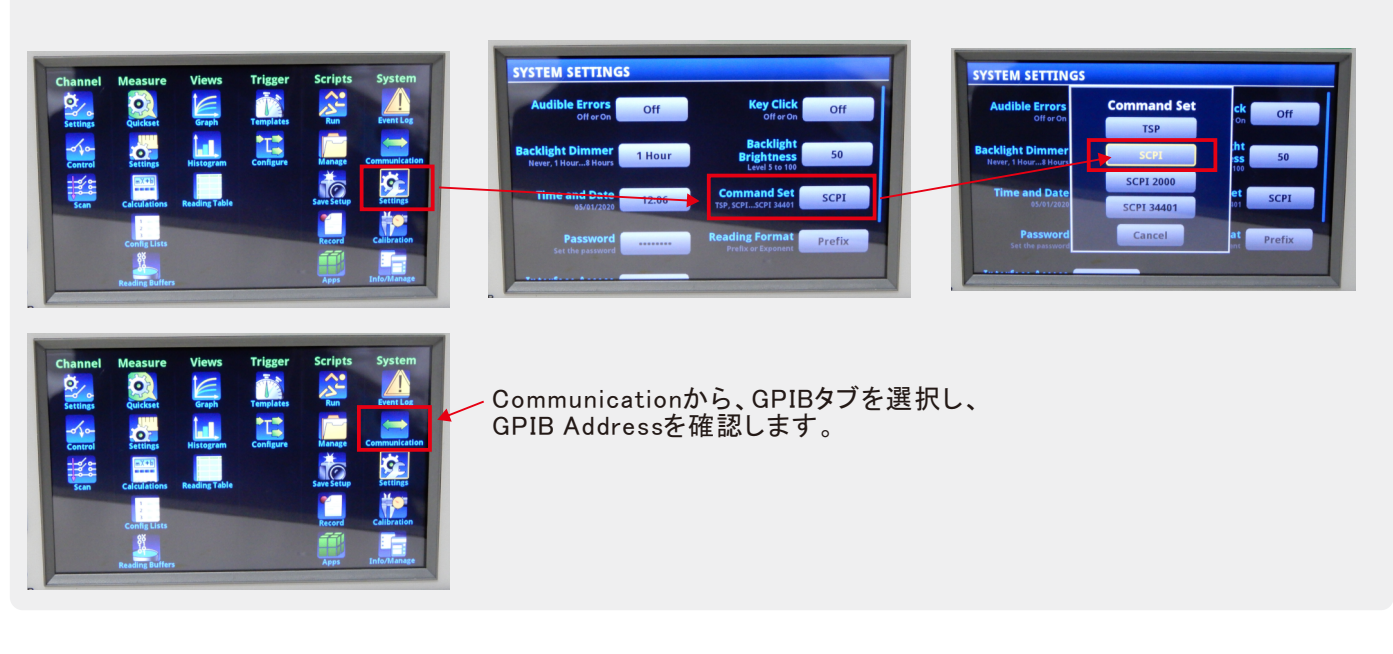

### 測定を開始する前に、「Command Set」を「SCPI」に設定します。

### Model2000-SCAN スキャナカードを使用した測定方法

注)W32-DMM6500MPXだけの機能です。

「リレーカード使用」にチェックを付けると、下記画面が表示されますから、スキャン測定の条件を設定します。「リレーカード使用」チェック が付いた状態から下記画面を表示するためには、一旦チェックを外してから再度チェックを付けます。 各チャンネルの測定ファンクション毎のサンプリングレイト(FAST,MID,SLOW)やアベレージング、オートレンジ等の測定条件は前ページの 各ファンクション設定画面で事前に設定しておいてください。

| 測定するチャンネルにだけにチェックを付けます                                                                                                |                                                                                                    |               |
|----------------------------------------------------------------------------------------------------|----------------------------------------------------------------------------------------------------|---------------|
| 測定チャンネルは連続している必要はありません。                                                                                               | チャンネル条件設定                                                                                                    | ×             |
| 測定ファンクションを設定します。各チャンネル毎に異なったファンク<br>ションの設定が可能です。<br>1~5chでは、4端子抵抗測定の選択が可能ですが、4端子抵抗測定を                                 | CHANNEL     係数A     係数B     単位       留 CH-1     DCV     図 演算     1.0     0.0     User1       □ CH-2     2WΩ     □     □ 演算     100     0.0     User2       □ CH-3     ●₩Ω     □     □ 演算     100     0.0     User2 | OK<br>TC-SCAN |
| 選択すると、その対になるチャンネルの使用はできなくなります。例え<br>ば、ch-2を4端子抵抗測定に設定するとch-7は使用できなくなります。                                              | <ul> <li>☑ CH-4 TEMP(RTD) - 4wireRTD - PT100 - □ 演算</li> <li>☑ CH-5 TEMP(RTD) - 4wireRTD - PT100 - □ 演算</li> </ul>                                                                                                 |               |
| 各チャンネルの測定値に演算処理を行った後、Excelへの入力を行う<br>場合は「演算」にチェックをつけ、「係数A」「係数B」「単位」に適切な値<br>を入力します。<br>Excelへの入力値 = (測定値 - 係数B) * 係数A | ☑ CH-6     ▲CV     □ 演算       ☑ CH-7     ☑ CV     □ 演算       □ CH-8     ☑ CV     ✓                                                                                                    |               |
| スキャナカードにTC-SCANを使用するときにチェックを付けます。                                                                                     | ビストック     FFEG     」     」 演算       ロストック     DOV     ビストック     」       Excelへの入力値=(測定値 - B) * A                                                                                                    |               |

TC-SCANでは、CH-1を室温測定に使用するため測定に使用できません。

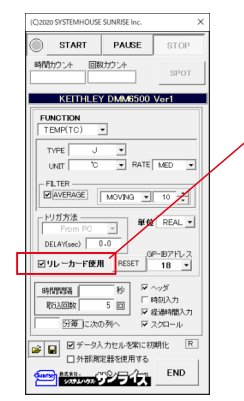

. W32-DMM6500MPXだけの機能になります。

3/5

2001-TCSCAN (Ch-1は使用できません)

2001-TCSCANの取付

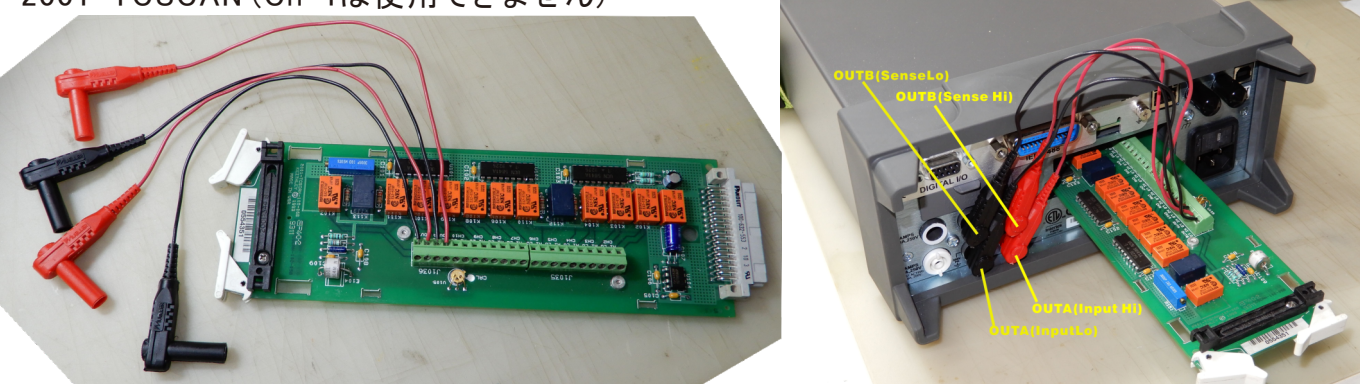

## スキャナカードの配線例

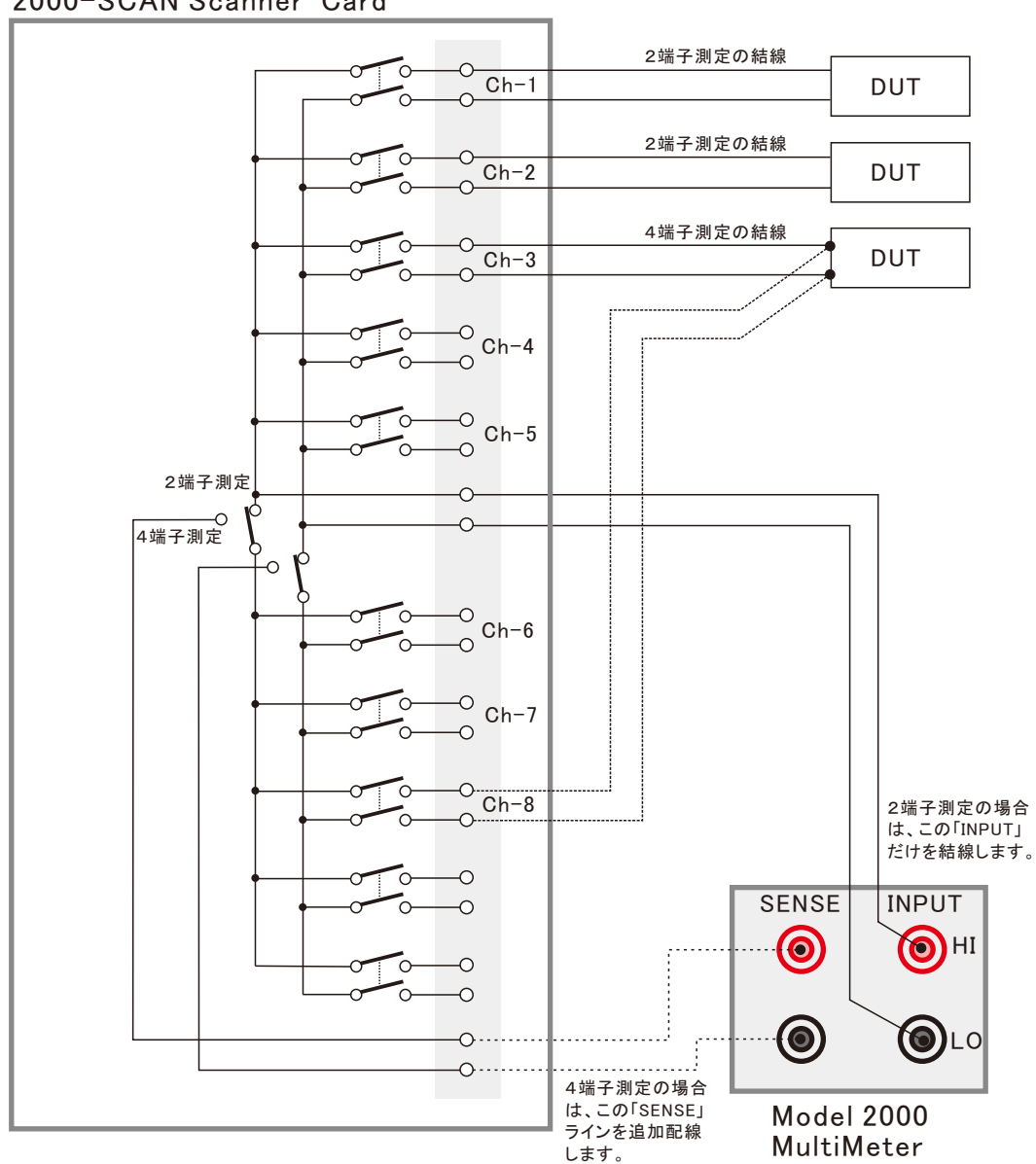

2000-SCAN Scanner Card

#### スキャニング測定結果の例

| <b>.</b> 5      | · @ · ₹                                    |                          | KEITI                                | HLEY2000カタログ.:             | xls [互換モード]・             | - Excel                  |                                | 光慈昊                                                                                                    | FE 🎴 📼                       | -           | ×      |
|-----------------|--------------------------------------------|--------------------------|--------------------------------------|----------------------------|--------------------------|--------------------------|--------------------------------|----------------------------------------------------------------------------------------------------|------------------------------|-------------|--------|
| ファイル            | ホーム 挿入 ページレー                               | イアウト 数式 データ              | 校閲 表示 開発                             | É ヘルプ A                    | crobat 🖓                 | 実行したい作業を入                | カしてください                        |                                                                                                    |                              | <u> </u>    |        |
| 貼り付け<br>クリップボード | MS Pゴシック 〜 11<br>B I U -   田 -<br>5 5 フォント |                          | <ul> <li></li></ul>                  | て全体を表示する<br>合して中央揃え ▼<br>□ | 標準<br>♀ ~ % ,<br>数値      | →<br>・00 →00<br>「3<br>「3 | すき テーブルとして<br>い 書式設定 *<br>スタイル | <ul> <li>セルの<br/>スタイル *</li> <li>ごを用いて、</li> <li>ごを用いて、</li></ul> | ■入 ×                         |             | ^      |
| F45             | ▼ : × √ f                                  | ×                        |                                      |                            |                          |                          |                                |                                                                                                    |                              |             | ~      |
| A               | в                                          | C D                      | E                                    | F                          | G                        | Н                        | I                              | J                                                                                                    | К                            | L           |        |
| 1               | 日付時刻                                       | 経過時間(sec) ch-1(V)        | ch-2(Ω)                              | ch-3(∨)                    | ch-4(∨)                  | ch-5(∨)                  | ch-6(V)                        | ch-7(Ω)                                                                                                    | ch-8(V)                      | ch-9(V) c   | -<br>0 |
| 3               | 2003/05/01 00:02:54                        | 0 5.001                  | 38311 1053.24103                     | 10.0024325                 | 9.42819067               | 9.38017924               | 9.33981518                     | 1053.27429                                                                                                    | 0.451011937                  | 0.057383955 | -      |
| 5               | 2003/05/01 00:02:39                        | 10 5.001                 | 3419 1053.21832                      | 10.0025487                 | 10.4240425               | 10.3414962               | 10.2536012                     | 1053.30011                                                                                                    | 0.00130318                   | 0.057305928 |        |
| 6               | 2003/05/01 00:03:09<br>2003/05/01 00:03:14 | 15 5.001:<br>20 5.00     | 29747 1053.25119<br>3088 1053.2454   | 10.0025555                 | 10.4868757<br>10.3572001 | 10.4181935               | 10.312407                      | 105327477<br>105328018                                                                                                    | -0.321210961<br>-0.506055273 | 0.057309475 | -      |
| 8               | 2003/05/01 00:03:19                        | 25 5.001                 | 27784 1053.27885                     | 10.0025272                 | 10.4862903               | 10.4590002               | 10.3460298                     | 1053.33048                                                                                                    | -0.303214818                 | 0.057320844 | -      |
| 10              | 2003/05/01 00:03:29                        | 35 5.00                  | 3253 1053.25686                      | i 10.0024616               | 10.2007083               | 10.2093236               | 10.1067469                     | 1053.22517                                                                                                    | -0.494050738                 | 0.05737349  |        |
| 11              | 2003/05/01 00:03:34<br>2003/05/01 00:03:39 | 40 5.001                 | 32833 1053,27413<br>30997 1053,26817 | 10.0024976                 | 10.0867049               | 10.0919729               | 9.98391098<br>9.93347455       | 1053.31753                                                                                                    | -0.355538424                 | 0.05722858  | -      |
| 13              | 2003/05/01 00:03:44                        | 50 5.001                 | 30812 1053.26628                     | 10.0024668                 | 10.2432676               | 10.2232155               | 10.1073995                     | 1053.3039                                                                                                    | -0.509038592                 | 0.057500567 | -      |
| 15              | 2003/05/01 00:03:54                        | 60 5.001                 | 1053.18344                           | 10.0024906                 | 9.40708906               | 9.43713995               | 9.38236016                     | 1053.19971                                                                                                    | 0.514069959                  | 0.057233099 |        |
| 16              | 2003/05/01 00:03:59<br>2003/05/01 00:04:04 | 65 5.001                 | 30743 1053.20865<br>29679 1053.18562 | 10.0024572                 | 9.50959364               | 9.46126778               | 9.41025085                     | 1053.22638                                                                                                    | 0.517763062                  | 0.057355166 | -      |
| 18              | 2003/05/01 00:04:09                        | 75 5.00                  | 2756 1053.27227                      | 10.0025179                 | 9.60976332               | 9.65314655               | 9.6031344                      | 105328193                                                                                                    | 0.472257559                  | 0.057515126 |        |
| 20              | 2003/05/01 00:04:14<br>2003/05/01 00:04:19 | 80 5.001                 | 29454 1053.25665                     | 10.0024254                 | 9.83840727<br>9.9860061  | 9.89055054               | 9.81082653                     | 105327202                                                                                                    | 0.008239021                  | 0.057516471 |        |
| 21              | 2003/05/01 00:04:24 2003/05/01 00:04:29    | 90 5.001:                | 29493 1053,24793<br>31593 1053,26557 | 10.002396                  | 9.42194772               | 9.45247709               | 9.40630368                     | 1053.26922                                                                                                    | 0.496581553                  | 0.05731241  | -      |
| 23              | 2003/05/01 00:04:34                        | 100 5.0                  | 01292 1053.36522                     | 10.0024175                 | 9.72580349               | 9.71627229               | 9.66453081                     | 1053.3513                                                                                                    | 0.168544579                  | 0.057844222 |        |
| 24 25           | 2003/05/01 00:04:39<br>2003/05/01 00:04:44 | 105 5.001:<br>110 5.001: | 35811 1053.33698<br>33819 1053.25241 | 10.0024273                 | 9.4763773                | 10.2987551<br>9.52898139 | 10.2066564<br>9.49093042       | 1053.22792                                                                                                    | -0.156730341<br>0.538912151  | 0.057633143 |        |
| 26              | 2003/05/01 00:04:49                        | 115 5.001                | 1053.1897                            | 10.0024578                 | 10.0627489               | 9.9676078                | 9.89627965                     | 105325594                                                                                                    | 0.006015656                  | 0.057827637 |        |
|                 | Sheet1 Sheet                               | 2 Sheet3 (+)             |                                      |                            |                          | : 4                      |                                |                                                                                                    | m                            |             |        |
| 111             |                                            |                          |                                      |                            |                          |                          |                                |                                                                                                    |                              | + 100%      | %      |

# 外部測定器(マルチメータ等)の設定方法

外部測定器とはGP-IBでパソコンと接続されている必要があります。(下図) 外部測定器から送られてくるデータのフォーマットは、ASCIIであり、複数のデータの場合(Max10個)、データ間はコンマで区切られている必要が あります。 注)全ての測定器との通信を保証するものではありません。

| ×<br>外球測定実の多件                                                                                      | 外部測定器のGP-IBアドレスを設定します。                                                                                                    |
|----------------------------------------------------------------------------------------------------|----------------------------------------------------------------------------------------------------|
| 外部測定器の条件設定                                                                                         | 測定器のデリミタを設定します。通常は、LF+EOIです。                                                                                                    |
| GP-IBアドレス 11 ・<br>デリミタ LF+EOI ・<br>測定器初期化コマンド(必要な場合)                                               | 測定開始前に、測定器に送信するコマンドがある場合は、ここに入力します。ファンクションやレンジ切換えのコマンド<br>を入力します。通常は空欄です。                                                                                        |
| <ul> <li>データ受信時の設定</li> <li>クエリーコマンド(必要な場合)</li> <li>●</li> <li>●</li> <li>●</li> <li>●</li> </ul> | もし、外部測定器からデータを受け取る時、クエリーコマンドを事前に送信する必要がある時、ここに送信する<br>クエリコマンドを入力します。ほとんどの場合、空欄でOKです。<br>もし、マルチメータがSCPIコマンド準拠のものでしたら、下記のコマンドのどれかが使用されます。<br>:READ? :FETCH? :MEAS? |
| OGET O*TRG ◎任意コマンド<br>・TNIT・TMM                                                                    | 外部測定器のデータ受信時にトリガが必要な時、チェックをつけます。                                                                                                    |
| ✓ 演算実行● 係数 A 1.0 ●                                                                                 | 「GET」,「"*TRG"」,「任意コマンド」からトリガの方法を選択します。<br>通常は、「GET」の選択をします。<br>「任意コマンド」を選択した場合は、トリガコマンドをテキストボックスに入力します。                                                          |
| 係数 B 0.0 •<br>単位 User •                                                                            | 外部測定器のデータに演算処理を行うときにチェックします。複数のデータが受信された場合は、その全ての<br>データに、下記に入力した演算が行われます。                                                                                       |
| 測定値に、下記の演算が行わ<br>れた後、Excelへ入力されます。<br>入力値 = (測定値 - E) * A                                          | 取り込んだデータに、下記演算を行った後、Excelへ入力します。<br>Excelへの入力値 = (測定器データ - B) * A                                                                                                |
|                                                                                                    | ヘッダとしてExcelへ入力する事項をここに入力します。 パソコン GP-1B<br>空欄の場合、「外部測定器」が入力されます。                                                                                                 |
| デークオーマット ×<br>アークの 後期<br>の 数値データ の 文字データ ●<br>- プークの 後期<br>の 数値データ の 文字データ ●                       | <ul> <li>一 外部測定器のデータを数値として扱うか、文字しとて扱うかの<br/>選択を行ないます。通常は、「数値データ」に設定します。</li> </ul>                                                                               |
| ○ 122 ○ 2パース ○任意 , ●<br>先職の1文字が有効<br>OUIT                                                          | 小部測定器から複数のデータが送信される場合、データの<br>区切り文字を指定します。一般的には、「コンマ」が使用され<br>ます。                                                                                                |

5/5